دستورالعمل تنظیمات اینترنت اکسپلورر سیستم ها برای استفاده بهینه از نرم افزار اتوماسیون اداری چارگون

راهنمای زیر جهت گشایش و استفاده مناسب از کلیه امکانات زیر سیستم های نرم افزار اتوماسیون اداری شرکت چارگون ایجاد شده است، لطفا قبل از انجام تنظیمات زیر از صحت عملکرد کلی سیستم و نیز نصب صحیح نرم افزارهای مربوطه(مانند Internet Explorer و Adobe PDF و Microsoft Office و…) اطمینان حاصل شود، همچنین آخرین ویرایش ابزار کاربری شرکت چارگون (از طریق ورود به کارتابل شخصی ←منوی عمومی ← دریافت فایل ← دریافت ابزار کاربری) بر روی سیستم نصب شده باشد.

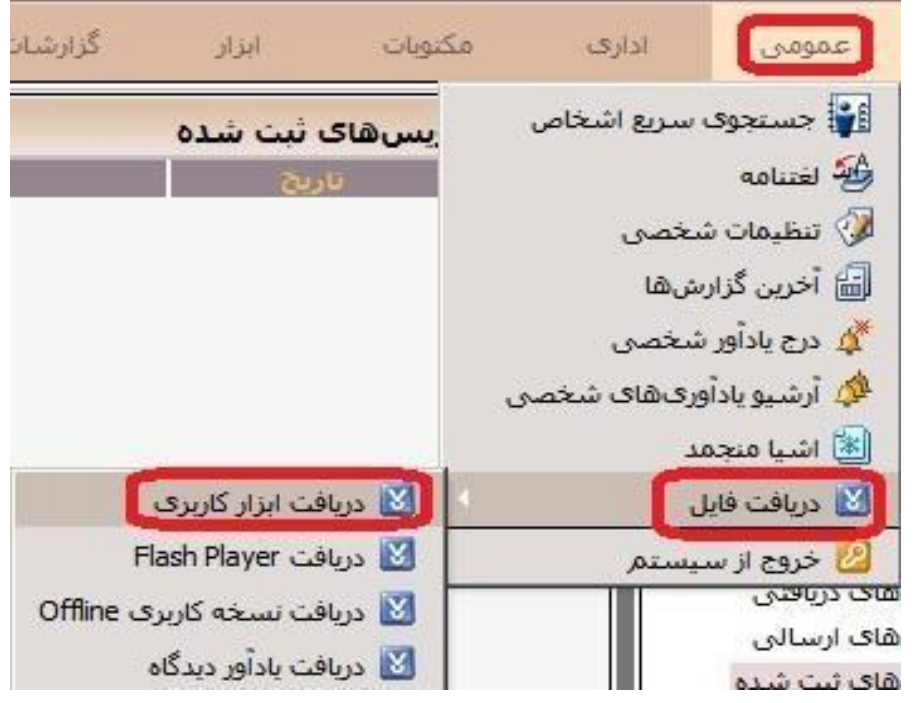

بخش اول- تنظیمات عمومی (برای همه نسخه های اینترنت اکسپلورر)

۱ – در داخل نرم افزار اینترنت اکسپلورر از منوی Tools وارد بخش Internet Option می شویم:

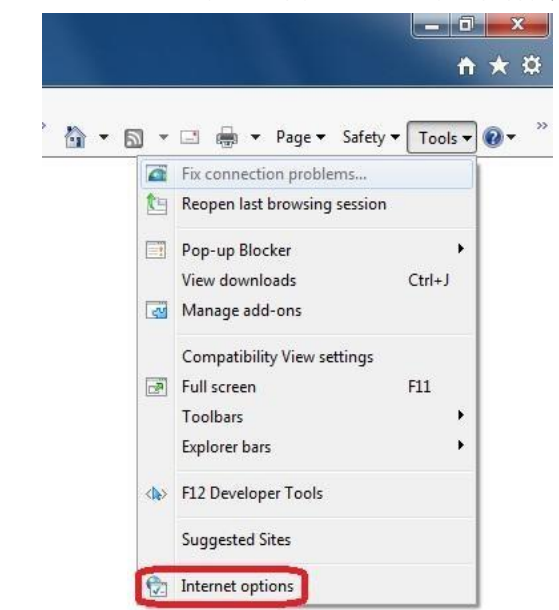

۲ - در صفحه Internet Option به منوی Security رفته و از کادر بالای صفحه گزینه Local Intranet را انتخاب نموده و بر روی دکمه Advanced را انتخاب کرده و در کادر موجود موجود و بر روی دکمه Advanced را انتخاب کرده و در کادر موجود در صفحه جدید دکمه http://192.168.220.5 را انتخاب کرده و آدرس را به وسیله در صفحه جدید آدرس سایت اتوماسیون اداری دانشگاه (http://192.168.220.5) را تایپ کرده و آدرس را به وسیله Add به لیست اضافه می نماییم.

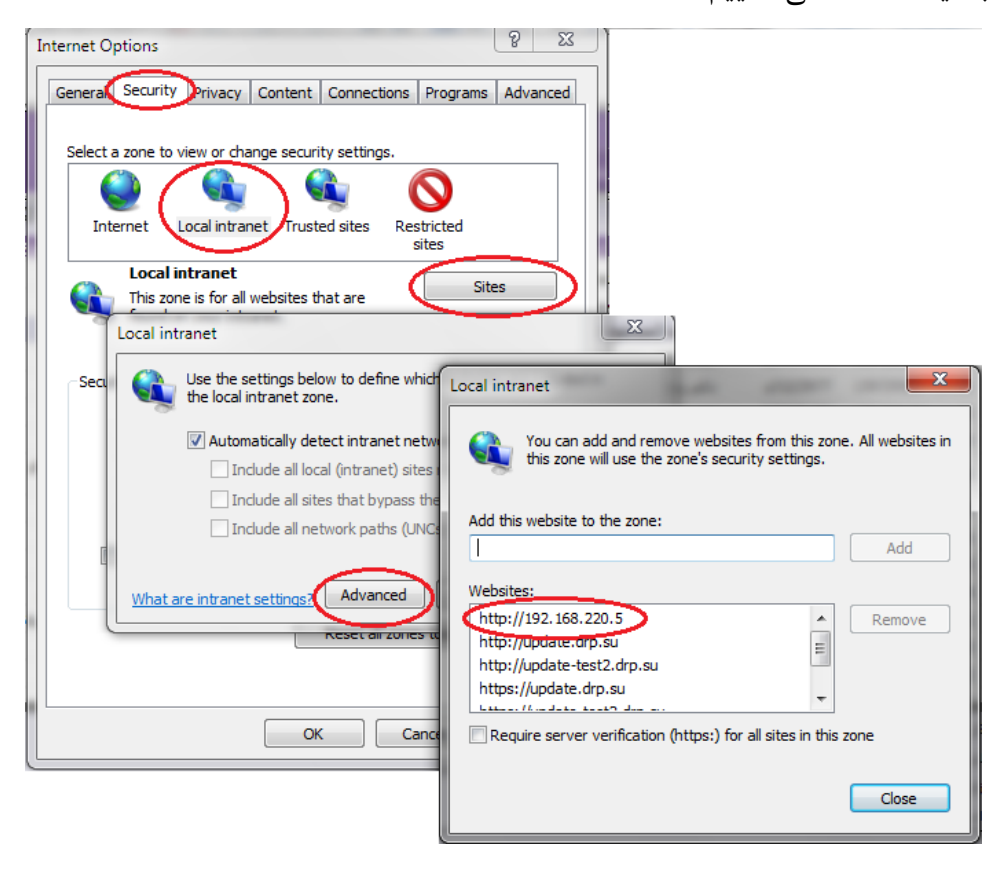

۳ - مجددا وارد بخش Internet Option شده و از کادر بالای صفحه گزینه Local Intranet را انتخاب نموده و در کادر پایینی این صفحه برروی دکمه Level شده و از کادر پایینی و در صفحه جدید تمام گزینه های موجود را (که کادر پایینی این صفحه برروی دکمه Enable در می آوریم، بجز دو گزینه <u>Only allow approved domains</u>
و <u>Disable ک</u>ه باید حتما <u>Disable</u> باشند.

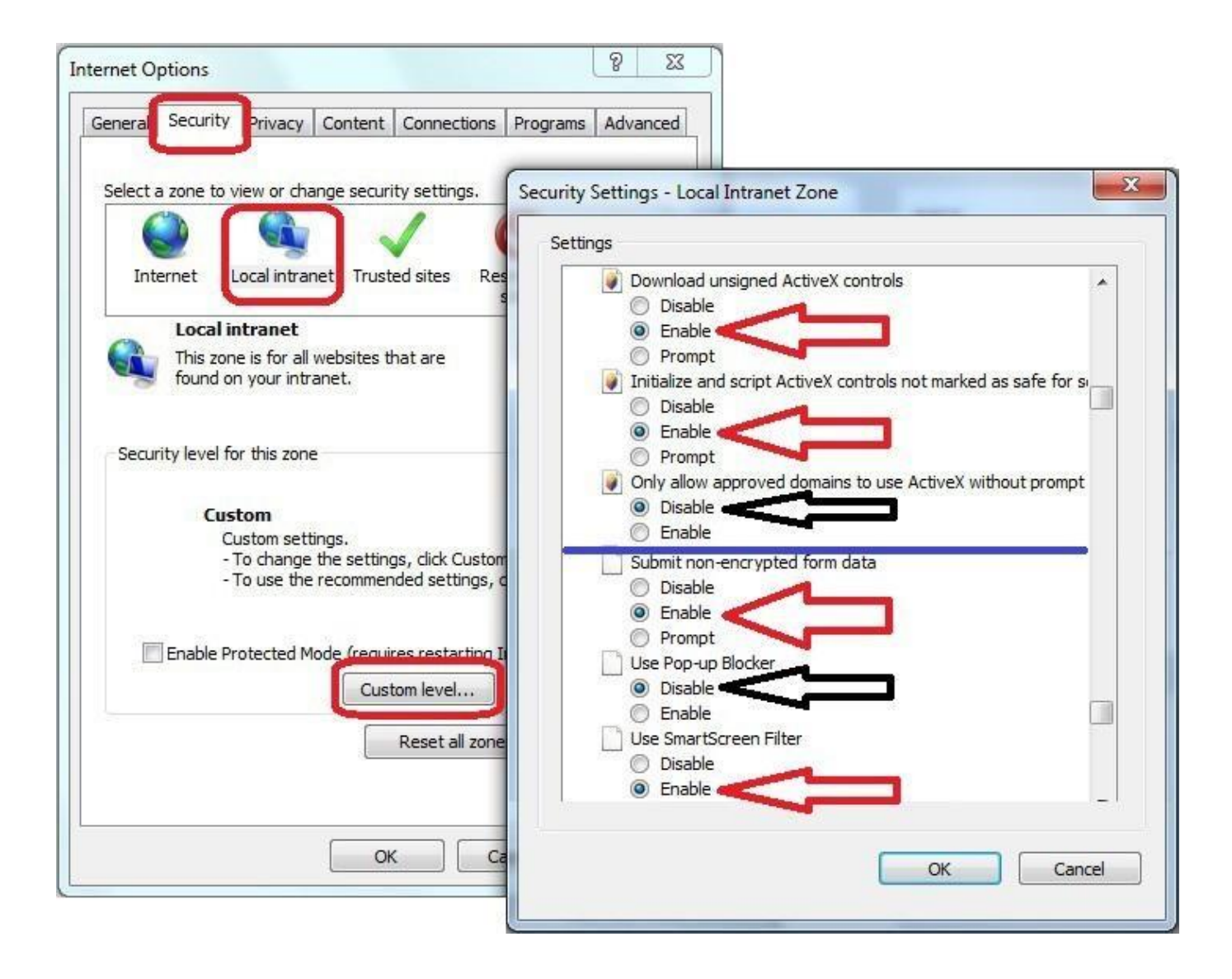

بخش دوم- تنظیمات اختصاصی (برای نسخه های 10 و 11)

۰- از منوی Tools وارد بخش Internet Option شده و به منوی Advanced می رویم و از داخل کادر به بخش Browsing رفته و تیک هر دو گزینه مربوط به Disable script debugging را برمیداریم.

| General                                     | Security                                                                                                    | Privacy                                                                                                    | Content                                                                                                    | Connections                                                                                                    | Programs                                                        | Advanced              |
|---------------------------------------------|----------------------------------------------------------------------------------------------------|----------------------------------------------------------------------------------------------------|----------------------------------------------------------------------------------------------------|----------------------------------------------------------------------------------------------------|-----------------------------------------------------------------|-----------------------|
| Setting                                     | s —                                                                                                    | _                                                                                                    | _                                                                                                    |                                                                                                    |                                                                 |                       |
|                                             | Acceleration<br>Use su<br>Accessibility<br>Alway<br>Enable<br>Move<br>Play s<br>Reset<br>Reset<br>Browsing<br>Close | ed graphic<br>oftware re<br>ty<br>s expand<br>e Caret Bro<br>system ca<br>ystem sou<br>text size<br>text size<br>zoom leve<br>unused fo | s<br>ndering in:<br>ALT text fo<br>owsing for<br>ret with fo<br>nds<br>to medium<br>to medium<br>el for new n<br>Iders in His | stead of GPU re<br>or images<br>new windows a<br>cus/selection c<br>for new window<br>while zooming <sup>**</sup><br>windows and ta<br>story and Favoi | endering*<br>and tabs<br>hanges<br>ws and tabs<br>abs<br>rites* | * III                 |
|                                             | Disabl                                                                                                    | e script de<br>e script de                                                                                                    | bugging (I<br>bugging (C                                                                                                    | nternet Explor<br>Other)                                                                                                    | er)                                                             | 1                     |
| •                                           | Disabl                                                                                                    | e script de<br>e script de                                                                                                    | bugging (I<br>bugging ((<br>III                                                                                               | nternet Explor<br>Other)                                                                                                    | er)                                                             | ,                     |
| ۲<br>Tal                                    | Disabl                                                                                                    | e script de<br>e script de<br>after you i                                                                                               | bugging (I<br>bugging (C<br>III<br>restart you                                                                                | nternet Explor<br>Other)                                                                                                    | er)                                                             |                       |
| ∢<br>*Ta                                    | Disabl Disabl                                                                                                    | e script de<br>e script de<br>after you i                                                                                               | bugging (I<br>bugging ((<br>III<br>restart you                                                                                | nternet Explor<br>Other)<br>ur computer<br>Restore                                                                                                    | advanced s                                                      | settings              |
| ∢<br>*Tal<br>Reset I<br>Rese<br>cond<br>You | Disabl                                                                                                    | e script de<br>e script de<br>after you i<br>plorer set<br>t Explorer'<br>r use this i                                                  | bugging (I<br>bugging ((<br>III<br>restart you<br>tings<br>s settings<br>f your brow                                          | nternet Explor<br>Dther)<br>ur computer<br>Restore<br>to their default<br>vser is in an un                                                             | er)                                                             | settings<br>set<br>e. |

۲- از منو Tools وارد بخش Compatibility View Settings می شویم:

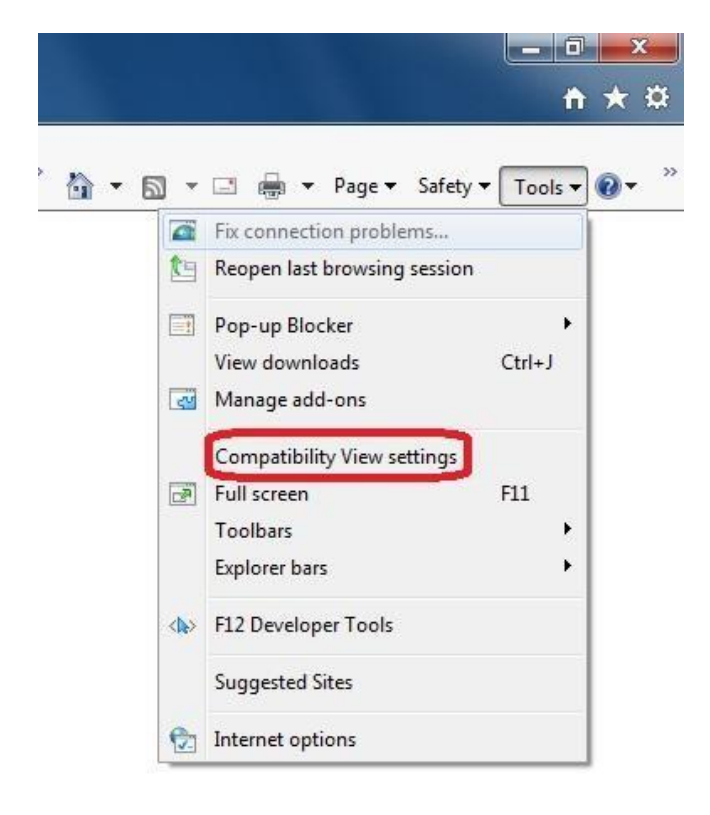

۳- در کادر موجود در صفحه Compatibility View Settings آدرس سایت دانشگاه( 192.168.220.5) را تایپ

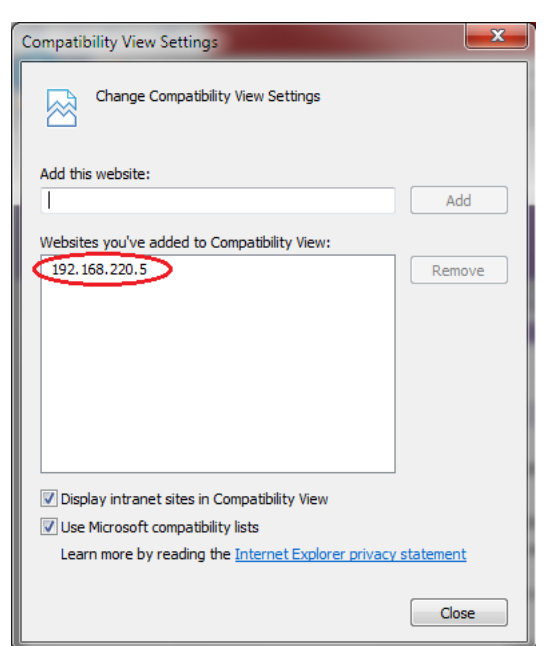

كرده و آدرس را به وسيله دكمه Add به ليست اضافه مينماييم:

بخش سوم- تنظیمات اختصاصی برای سیستم ها ی خارج از شبکه داخلی دانشگاه

از منوی Tools وارد بخش Internet Option شده و به منوی Security می رویم و از کادر بالای صفحه گزینه Trusted Sites را انتخاب نموده و بر روی دکمه Sites کلیک می کنیم، اکنون در کادر موجود در صفحه جدید آدرس سایت اتوماسیون اداری دانشگاه( /http://office.sbi.ac.ir) را تایپ کرده و تیک پایین کادر را بر میداریم و

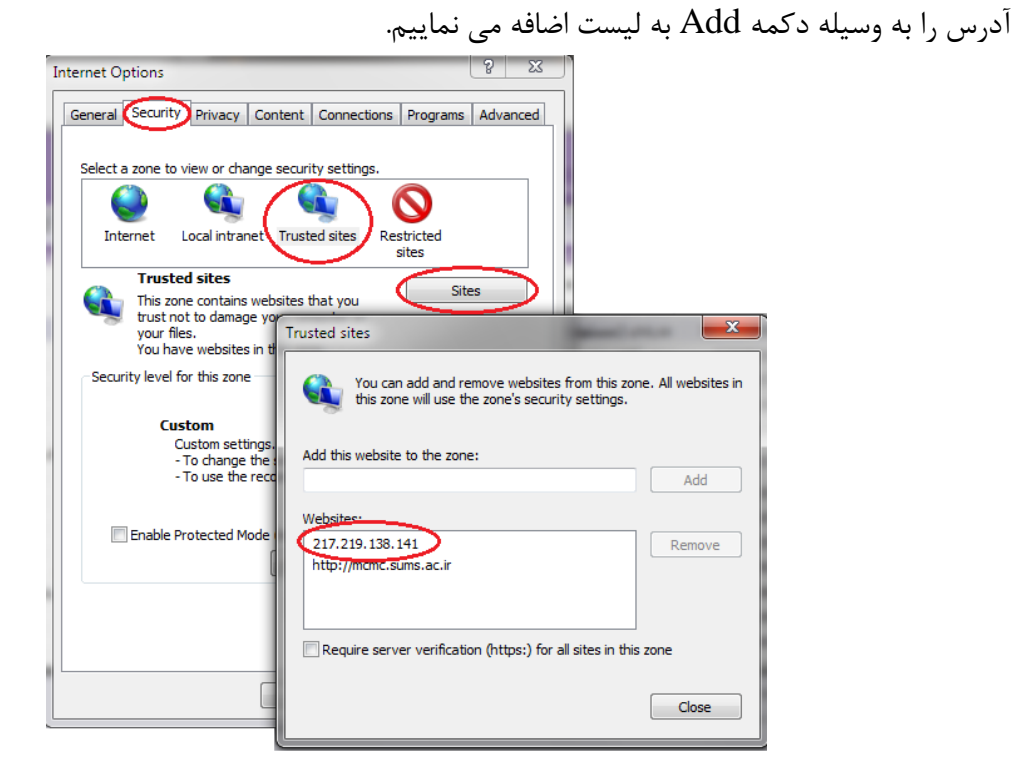